### HOW TO REGISTER AS A NABP-VERIFY PHARMACIST TO PROVIDE REMOTE MEDICATION ORDER PROCESSING SERVICES

The Board of Pharmacy has completed a rulemaking to amend Rule .1816, now titled "Centralized Pharmacy Services." The amended rule broadens the availability of remote medication order processing ("RMOP") arrangements among pharmacies to all pharmacy practice types. The full rule is found here: <u>21 NCAC 46.1816</u>

The new RMOP provisions became effective March 1, 2022. <u>However</u>, the Board's Expanded Emergency Services Waiver, issued on March 17, 2020 as a result of the COVID-19 public health emergency, authorized expanded RMOP arrangements: <u>Expanded Emergency</u> <u>Services Waiver</u>

Pharmacies may continue to operate RMOP arrangements pursuant to the waiver <u>until June</u> <u>1, 2022</u>. On June 1, 2022, the Board will begin enforcing the rule-based RMOP requirements. Pharmacies that wish to continue RMOP arrangements must ensure that they meet the requirements detailed below and in the rule <u>by June 1, 2022</u>.

Overall guidance on the new RMOP rule is found here: <u>Guidance For Inter-Pharmacy</u> <u>RMOP Services</u>

Any pharmacist who provides RMOP services must either: (a) hold a current North Carolina license to practice pharmacy; or (b) participate in the NABP Verify service before and at all times when that pharmacist provides RMOP services.

#### 1. How do I obtain an NABP Verify credential?

The National Association of Boards of Pharmacy administers the NABP Verify program.

To obtain an NABP Verify credential, navigate to NABP's website, <u>www.nabp.pharmacy</u>.

Log in to your e-Profile account (or create one if you don't already have it)

Select the "NABP Verify" tile in the "Individual Services" menu.

## 2. I hold a North Carolina license to practice pharmacy. Do I need an NABP Verify credential to perform RMOP services?

No.

## **3.** I am a pharmacy technician in North Carolina. Do I need an NABP Verify credential to perform RMOP services?

No. You must be registered as a pharmacy technician in North Carolina, however.

Information on how to obtain a North Carolina pharmacy technician registration is found here.

# 4. I am a pharmacy technician who lives and practices outside of North Carolina. Do I need an NABP Verify credential to perform RMOP services?

No. You must, however, be registered or otherwise authorized to practice as a pharmacy technician in your home state. Please consult with your home state board of pharmacy.

5. I am a pharmacist who is not licensed in North Carolina. But I hold an NABP Verify credential and will be providing RMOP services. How do I register with the Board?

Create Profile Through the Board's Licensure Gateway

Navigate to the Board's Licensure Gateway: <u>https://portal.ncbop.org/</u>

Directions for creating a profile are found by clicking the "How to Create a Profile" button beneath the "Helpful Videos" banner.

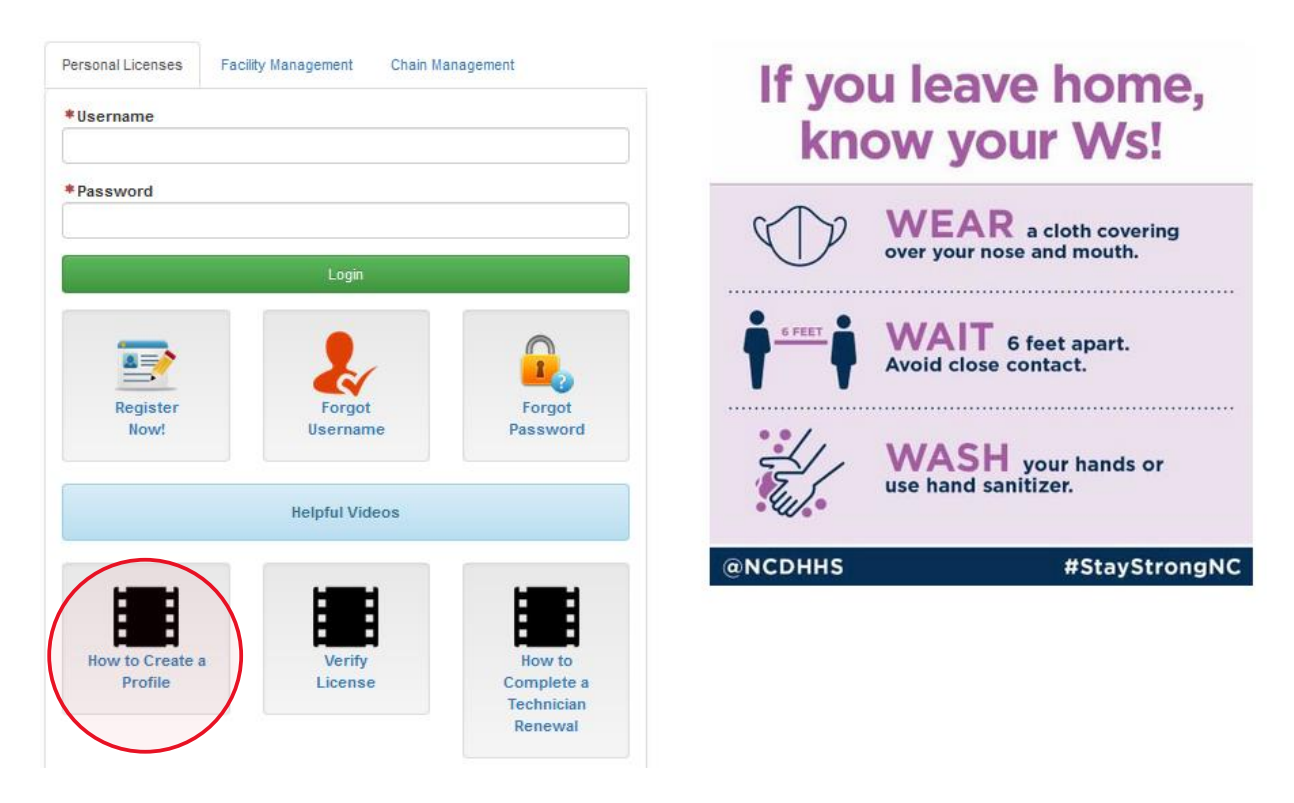

When you're ready, click the "Register Now" button to create your profile.

| Welcome to the Licensure Gate                                                                                                    | Way!                                                                                                    |
|----------------------------------------------------------------------------------------------------|----------------------------------------------------------------------------------------------------|
| of address, online applications and many more features. The Gateway is used to sub                                                                                                    | bmit all license, permit and registration applications.                                                                                                    |
| 2022 RENEWAL PERIOD BEGINS NOVEMBER 1                                                                                                    | , 2021                                                                                                    |
| Renewal Instructions:<br>Pharmacies and DMEs                                                                                                    |                                                                                                    |
|                                                                                                    |                                                                                                    |
| For Pharmacies and DME's click on the Facility Management tab be                                                                                                    | low.                                                                                                    |
| <ul> <li>For Pharmacies and DME's click on the Facility Management tab be</li> <li>For users wishing to manage chain facilities, please click on the C</li> <li>All others click on the Register Now! button below if this is your find</li> </ul>                                                                                                    | -low.<br>thain Management tab below.<br>rst time visiting the Licensure Gateway.                                                                                                    |
| <ul> <li>For Pharmacies and DME's click on the Facility Management tab be</li> <li>For users wishing to manage chain facilities, please click on the C</li> <li>All others click on the Register Now! button below if this is your find</li> </ul>                                                                                                    | How.<br>thain Management tab below.<br>rst time visiting the Licensure Gateway.                                                                                                    |
| For Pharmacies and DME's click on the Facility Management tab be     For users wishing to manage chain facilities, please click on the C     All others click on the Register Now! button below if this is your fit  Personal Licenses Facility Management Chain Management                                                                                                    | How.<br>thain Management tab below.<br>rst time visiting the Licensure Gateway.                                                                                                    |
| For Pharmacies and DME's click on the Facility Management tab be     For users wishing to manage chain facilities, please click on the C     All others click on the Register Now! button below if this is your fix  Personal Licenses Facility Management Chain Management Username                                                                                                    | tow.<br>thain Management tab below.<br>rst time visiting the Licensure Gateway.<br>If you leave home,<br>know your Ws!                                                                                                    |
| For Pharmacies and DME's click on the Facility Management tab be     For users wishing to manage chain facilities, please click on the C     All others click on the Register Now! button below if this is your fit  Personal Licenses Facility Management Chain Management  *Username  *Password                                                                                         | tow.<br>than Management tab below.<br>rst time visiting the Licensure Gateway.<br>If you leave home,<br>know your Ws!                                                                                                    |
| For Pharmacies and DME's click on the Facility Management tab be     For users wishing to manage chain facilities, please click on the C     All others click on the Register Now! button below if this is your fit  Personal Licenses Facility Management Chain Management Username                                                                                                    | tow.<br>than Management tab below.<br>rst time visiting the Licensure Gateway.<br>If you leave home,<br>know your Ws!<br>WEAR a cloth covering<br>over your nose and mouth.                                                                                                    |
| For Pharmacies and DME's click on the Facility Management tab be     For users wishing to manage chain facilities, please click on the C     All others click on the Register Now! button below if this is your fit  Personal Licenses Facility Management Chain Management  * Username  Login                                                                                            | Airow.<br>The second second seco |
| <ul> <li>For Pharmacies and DME's click on the Facility Management tab be</li> <li>For users wishing to manage chain facilities, please click on the C</li> <li>All others click on the Register Now! button below if this is your fit</li> </ul> Personal Licenses <ul> <li>Facility Management</li> <li>Chain Management</li> </ul> * Username <ul> <li>Login</li> <li>Login</li> </ul> | tow.<br>the in Management tab below.<br>rst time visiting the Licensure Gateway.<br>If you leave home,<br>know your Ws!<br>WEAR a cloth covering<br>over your nose and mouth.                                                                                                    |

### Complete an NABP Verify Registration Application

After creating a profile, log on through the Board's Licensure Gateway.

Select the "NABP Verify Application" option from the Applications drop-down menu. **\*NOTE\*** There is no cost or fee to obtain a North Carolina NABP Verify Registration.

| AND OF PHAN | North Carolina<br>Board of Pharmacy                               |                              |
|-------------|-------------------------------------------------------------------|------------------------------|
| 🛧 Home      | Applications A My Profile O Help/Ins                              | tructions                    |
| • Warnin    | Pharmacist Internship Registration Application<br>CPP Application | rmation Regulatory Database. |
| Test F      | PA/NP Application<br>NABP Verify Application                      |                              |
| Dona        | te to Stan Haywood Recovery                                       | Fund                         |

### Employment -

The first page of the application asks whether you are a pharmacist, and whether you are licensed in North Carolina. **\*REMINDER\*** If you are a North Carolina-licensed pharmacist, you do not need an NABP Verify credential to perform RMOP services and may not obtain a North Carolina NABP Verify Registration. If you are a pharmacy technician, you do not need to obtain an NABP Verify credential to perform RMOP services and may not obtain a North Carolina NABP Verify Credential to perform RMOP services and may not obtain a North Carolina NABP Verify Credential to perform RMOP services and may not obtain a North Carolina NABP Verify Credential to perform RMOP services and may not obtain a North Carolina NABP Verify Registration.

| Board of Pharm                            | ina NABP Verify Application                      |
|-------------------------------------------|--------------------------------------------------|
| A Home 📼 Applications 👤 My Pro            | file 📀 Help/Instructions 🕞 Logout                |
| • Warning: You are currently authenticate | d via the Board Information Regulatory Database. |
| Application Start                         | Application Start                                |
| NABP Information                          | *Are you a pharmacist?                           |
| Employment                                | *Are you licensed in North Carolina2             |
| Verification                              |                                                  |
| Confirmation                              |                                                  |
|                                           | Cancel / Exit Next                               |

The second page of the application asks for your NABP e-Profile number, your NABP Verify credential number, and the date your NABP Verify subscription expires.

| North<br>Board            | h Caro<br>of Phar | lina NABP Ve                                        | rify Application |
|---------------------------|-------------------|-----------------------------------------------------|------------------|
| Applications 🗖            | s 💄 My Pr         | rofile • Help/Instructions                          | 🕒 Logout         |
| • Warning: You are curren | ntly authentica   | ited via the Board Information Regulatory Database. |                  |
| Application Start         | 1                 | NABP Information                                    |                  |
| NABP Information          | 0                 | *NABP e-Profile Number: 123456780                   |                  |
| Employment                |                   | EVADD Varife Number                                 |                  |
| Verification              |                   | ThADP verify number:                                |                  |
| Confirmation              |                   | *NABP Subscription Expiration Date:                 |                  |
|                           |                   |                                                     |                  |
|                           |                   | Previous Cancel / Exit Next                         |                  |

The third page of the application asks for your employer. Click the "add" button.

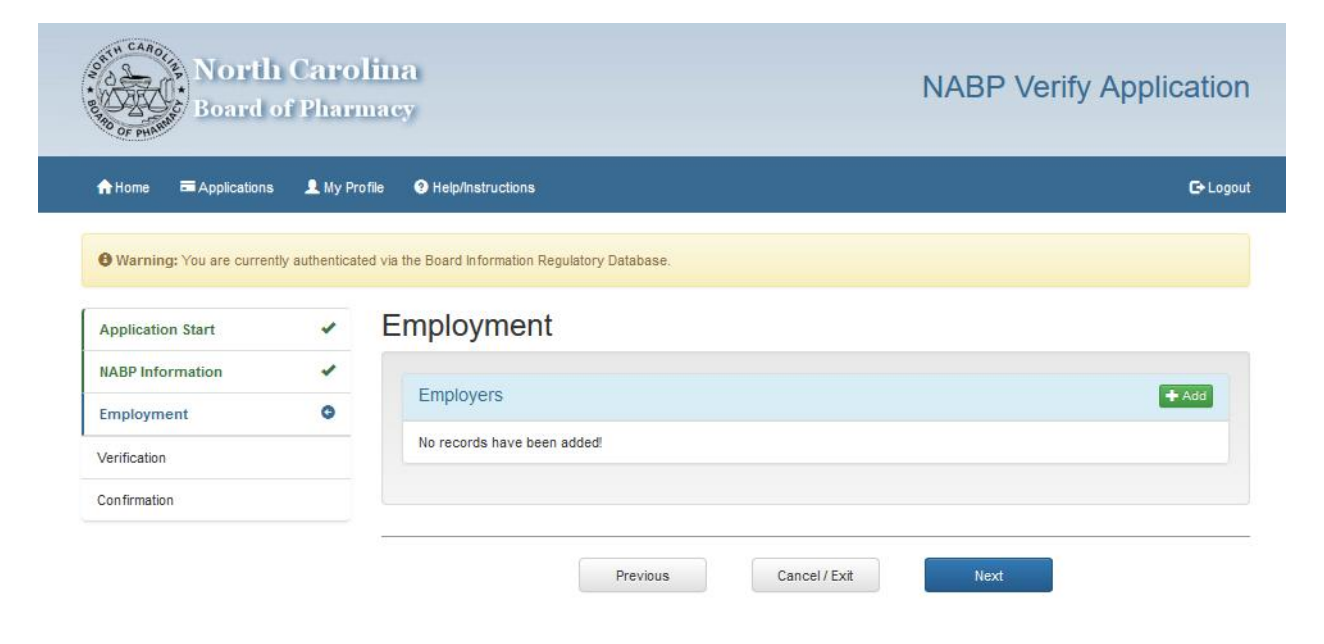

After clicking the "add" button, a dialog box will open that allows you to search for the North Carolina-permitted pharmacy where you will be performing RMOP services. The easiest, most precise way to search is by entering the pharmacy's North Carolina permit number. **\*NOTE\*** You <u>must</u> add the pharmacy (or pharmacies) where you will be performing RMOP services. Doing so is necessary to satisfy notice requirements in the RMOP rule. If you are uncertain about the pharmacy's permit number or other information, consult with the pharmacy's pharmacist-manager.

|               |                                                                                                    |   | (    |
|---------------|----------------------------------------------------------------------------------------------------|---|------|
| Caro          | Search NC Permitted Facilities<br>Please enter at least one criteria below to search for exiting facilities. | × |      |
| f Phar        | Permit #                                                                                                    |   | 51 V |
| 👤 My Pr       | Name                                                                                                    |   |      |
| / authentical | City                                                                                                    |   |      |
| *             | State                                                                                                    | - |      |
| •             | Search                                                                                                    |   |      |
|               |                                                                                                    |   |      |

Once you have identified the correct pharmacy, click the "select" button.

| _          | Th                                                     | is is the test/QA system. |                | _ |
|------------|--------------------------------------------------------|---------------------------|----------------|---|
|            | Facility Results                                       |                           |                | × |
| aro        |                                                        |                           |                |   |
| ?hari      | Test Pharmacy<br>123 Main St.<br>Chapel Hill, NC 27516 |                           | Select         |   |
| 👤 My Pr    |                                                        |                           |                | ~ |
| uthenticat |                                                        |                           | Back to Search |   |
| ~          | Employment                                             |                           |                |   |

Another dialog box will appear, requiring you to enter your role (staff pharmacist) and your employment status (full-time or part-time) from drop-down menus.

|               | This is the test/QA system.                       |   |    |
|---------------|---------------------------------------------------|---|----|
|               | Employer                                          | × |    |
| Caro<br>Phari | Name:<br>Test Pharmacy                            |   | 3P |
| 👤 My Pr       | Address:<br>123 Main St.<br>Chapel Hill, NC 27516 |   |    |
|               | *Role:                                            |   |    |
| authenticat   |                                                   | ~ |    |
|               | *Employment Status:                               |   |    |
| ~             |                                                   | ~ |    |
| ~             |                                                   |   |    |
| 0             | Submit                                            |   |    |
|               | NU records have been added:                       |   |    |
|               |                                                   |   |    |
|               |                                                   |   |    |

Once you have entered this information, your employment will be displayed in a dialog box. **\*NOTE\*** If you are performing RMOP services at multiple pharmacies, you must enter <u>every</u> pharmacy. To enter another employer, click the "add" button and repeat the process above for each additional pharmacy.

| North<br>Board            | n Caro<br>of Phar | lina<br>nacy                                           | NABP Verify Application |
|---------------------------|-------------------|--------------------------------------------------------|-------------------------|
| 🔒 Home 🛛 📼 Applications   | 👤 My Pr           | ofile 9 Help/Instructions                              | <b>G</b> ∙ Logout       |
| • Warning: You are curren | itly authentica   | ed via the Board Information Regulatory Database.      |                         |
| Application Start         | ~                 | Employment                                             |                         |
| NABP Information          | *                 |                                                        |                         |
| Employment                | 0                 | Employers                                              | + Add                   |
| Verification              |                   | Test Pharmacy<br>Address: 123 Main St.                 | 🖉 Edit 🔮 Remove         |
| Confirmation              |                   | Chapel Hill, NC 27516<br>Orange                        |                         |
|                           |                   | Role: Staff Pharmacist<br>Employment Status: Full-time |                         |
|                           |                   |                                                        |                         |
|                           |                   |                                                        |                         |
|                           |                   | Previous                                               | Cancel / Exit Next      |

Once you have entered all pharmacies from which you will perform RMOP services, click "next" to get to the verification page, which will display all of the information you have provided. Please review it <u>carefully</u>. If you need to make changes, you may select the "previous" button. If you need to cancel the application, you may select the "cancel/exit" button.

If all information is correct and complete, click the "I agree" radio button. **\*NOTE\*** Submitting information that is false, incorrect, or incomplete may result in disciplinary action, including voiding of the registration.

Once you have confirmed the information by clicking "I agree", select the "next" button. This will submit your application.

| Application Start | × \ | Verification                                                                                                    |           |
|-------------------|-----|----------------------------------------------------------------------------------------------------|-----------|
| NABP Information  | *   | Application Start                                                                                                    |           |
| Employment        | ~   |                                                                                                    |           |
| Verification      | 0   | Are you a pharmacist?<br>Yes                                                                                                    |           |
| Confirmation      |     | Are you licensed in North Carolina?<br>No                                                                                                    |           |
|                   |     | NABP Information                                                                                                    |           |
|                   |     | NABP e-Profile Number:<br>123456789                                                                                                    |           |
|                   |     | NABP Verify Number:<br>NC-V-RPH-552214                                                                                                    |           |
|                   |     | NABP Subscription Expiration Date:<br>04/30/2022                                                                                                    |           |
|                   |     | Employment                                                                                                    |           |
|                   |     | Employers                                                                                                    |           |
|                   |     | Test Pharmacy<br>Address: 123 Main St.<br>Chapel Hill, NC 27516<br>Orange<br>Role: Staff Pharmacist<br>Employment Status: Full-time                                                                                                    |           |
|                   |     | Terms of Agreement                                                                                                    |           |
|                   |     | * I, Test Pharmacist, hereby affirm that I have answered the foregoing questions, and that my<br>answers are true and correct. I understand that any false information given by me may subject<br>me to disciplinary action by the North Carolina Board of Pharmacy, and/or any license obtained<br>shall be void and of no effect. | □ I Agree |
|                   | _   |                                                                                                    |           |
|                   |     | Previous Cancel / Exit Next                                                                                                    |           |

After submitting the registration application, please allow 3-5 business days for Board staff to review the application and your NABP Verify status. Once the application is processed, you will receive an automated email letting you know.

**\*NOTE\*** Please remember to log-in to your profile and update the expiration date of your NABP Verify subscription as you renew. If the expiration date you entered is reached, and you do not update to a new one, the North Carolina NABP Verify Registration will terminate automatically and you will be ineligible to provide RMOP services.